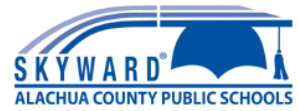

# **Annual Updates (formerly Emergency Cards) - Quick Reference**

## LOGGING IN

If you do not yet have a Skyward Family Access account set up, you can email your student's school OR email <u>familyaccessrequest@gm.sbac.edu</u>.

Please include the following information in your email:

- Your full name
- Your student's full name
- Your student's date of birth
- Your student's grade level
- Your student's school name
- A picture of parent ID (for identification purposes), such as a Driver's License

Once you have an account, you can login at this address: <u>https://skyward.iscorp.com/scripts/wsisa.dll/WService=wsedualachuafl/seplog01.w</u> Or by following the link on the Alachua County Public Schools Website.

Once you login, you will see a message for each student under your account. There will be a link for each student or you can use the menu on the left to navigate to **Annual Updates to Student Information**. Link to short version of this handout.

Only the Primary family may make changes here.

| Family Access<br>All Students 💌                                                |                                                                                                    |  |  |  |  |  |  |
|--------------------------------------------------------------------------------|----------------------------------------------------------------------------------------------------|--|--|--|--|--|--|
|                                                                                | You have unread messages                                                                                                    |  |  |  |  |  |  |
| Home<br>New Student                                                            | Annual Updates to Student Information (formerly Emergency Card) is now open until 10/01/2021                                                                                                    |  |  |  |  |  |  |
| Enrollment                                                                     | Please update your child's information for the 2021-2022 school year. If you have<br>questions during this process, please contact your child's school                                                                                                    |  |  |  |  |  |  |
| Annual Updates<br>to Student<br>Information<br>(formerly<br>Emergency<br>Card) | NOTE: Some information is Read-Only. If you need to make updates to these areas (i.e. address, birthdate, etc.), you will need to contact your child's school directly.<br>Go to Annual Updates to Student Information (formerly Emergency Card) for CHILD1 |  |  |  |  |  |  |
| Calendar                                                                       | Annual Updates to Student Information (formerly Emergency Card) is now open until 10/01/2021                                                                                                    |  |  |  |  |  |  |
| Gradebook                                                                      | Please update your child's information for the 2021-2022 school year. If you have                                                                                                    |  |  |  |  |  |  |
| Attendance                                                                     | questions during this process, please contact your child's school.                                                                                                    |  |  |  |  |  |  |
| Student Info                                                                   | NOTE: Some information is Read-Only. If you need to make updates to these areas (i.e. address, birthdate, etc.), you will need to contact your child's school directly.                                                                                     |  |  |  |  |  |  |
| Busing                                                                         | Go to Annual Updates to Student Information (formerly Emergency Card) for CHILD2                                                                                                    |  |  |  |  |  |  |

Annual Updates to Student Information (formerly Emergency Card) (BUCHHOLZ, F. W. HIGH SCHOOL 2021-2022) Use the menu on the right to District Message District Message navigate from section to 1. Verify Student Information Please update your child's information for the 2021-2022 school year. If you have questions during this process, please contact your child's school a. Student Information section. You may return to a NOTE: Once you complete the annual updates, you will no longer be able to make changes. Until you actually submit, you can edit, save and return. Please make sure to complete this process by Friday, October 1, 2021. b. Family Address section before you submit. c. Family Information Click Close and Finish Later. d Emergency Contacts 2. Verify Skylert Information Once you submit, you cannot 3. Student Code of Conduct make changes. 4. Code of Conduct Acknowledgement 5. Health Information 6. McKinney-Vento 7. Complete Annual Updates to As you complete each step, udent Information (formerly Emergency Card) click complete at the bottom Next and a green check will appear Close and Finish Later next to the step.

### **1. VERIFY STUDENT INFORMATION**

#### **1a: Student Information**

This screen will display your student's name and birthday, but you cannot edit. If there is an error, please contact your child's school. You can edit the student name publication options. Clicking on the ? will display the explanation of each.

| Please verify the information below:                 |                               |               | a. Student Information                |
|------------------------------------------------------|-------------------------------|---------------|---------------------------------------|
| General Information                                  |                               |               | b. Family Address                     |
| First: FIRSTNAME                                     | Middle: MID                   | DLENAME       | c. Family Information                 |
| Last: LASTNAME                                       | Suffix:                       |               | d. Emergency Contacts                 |
| Birthday: 00/00/0000                                 | 00                            |               | 2. Verify Skylert Information         |
|                                                      |                               |               | 3. Student Code of Conduct            |
| Allow Publication of Student's Na<br>Military: Yes V | me for: ?<br>Higher Ed: Yes ✔ | Public: Yes V | 4. Code of Conduct<br>Acknowledgement |
|                                                      |                               |               | 5 Health Information                  |

#### Help Information

Military:

By leaving Yes selected, you allow the sharing of student demographic information for military recruitment or other purposes. By selecting No, you are opting out of student demographic information being shared for such purposes.

Higher Ed:

By leaving Yes selected, you allow the sharing of student demographic information with higher education institutions (colleges/universities). By selecting No, you are opting out of student demographic information being shared with these institutions.

Public:

By leaving Yes selected, you allow the student demographic information to be used in such a way as may be seen by the public, such as yearbooks, sports programs, award announcements, photographs, video or articles in which student's directory information is identified. By selecting No, you are opting out of student demographic information being shared for such purposes.

### **1b: Family Address**

The student's address (Family 1) will display here, but it is not editable. To request a change, you must go in person to the student's school and bring 2 forms of proof of residency.

| (BUCHHOLZ, F. W. HIGH SCHOOL 2021-2022)            |                                                                                   |
|----------------------------------------------------|-----------------------------------------------------------------------------------|
| tep 1b. Verify Student Information: Family Address | Undo District Message                                                             |
| Required) ease verify the information below:       | 1. Verify Student Information                                                     |
| dube very the monitation below.                    | a. Student Information                                                            |
| Address Preview Address                            | b. Family Address                                                                 |
| Street Number: Street Dir: Street Name:            | c. Family Information                                                             |
| SUD: V #: P.O. Box:                                | d. Emergency Contacts                                                             |
| Address 2:                                         | 2. Verify Skylert Information                                                     |
| Zip Code: Plus 4: City/State:                      | 3. Student Code of Conduct                                                        |
| Mailing Address                                    | 4. Code of Conduct<br>Acknowledgement                                             |
| Street Number: Street Dir. Street Name:            | 5. Health Information                                                             |
|                                                    | 6. McKinney-Vento                                                                 |
| Address 2:                                         | 7. Complete Annual Updates to<br>Student Information (formerly<br>Emergency Card) |
| Zip Code: Plus 4: City/State:                      | Previous Step Next Step                                                           |

### **1c: Family Information**

Here you can edit Family 1's email address and phone numbers.

| Annual Updates to Student Information (formerly Emergency Card) |                                                                                   |
|-----------------------------------------------------------------|-----------------------------------------------------------------------------------|
| (BUCHHOLZ, F. W. HIGH SCHOOL 2021-2022)                         |                                                                                   |
| Step 1c. Verify Student Information: Family Information Undo    | District Message                                                                  |
| (Required)                                                      | 1. Verify Student Information                                                     |
|                                                                 | a. Student Information                                                            |
| Guardian 1 Primary Ext.                                         | b. Family Address                                                                 |
| Name:                                                           | c. Family Information                                                             |
| Home Email: Cell V                                              | d. Emergency Contacts                                                             |
|                                                                 | 2. Verify Skylert Information                                                     |
| Ext.                                                            | 3. Student Code of Conduct                                                        |
|                                                                 | 4. Code of Conduct<br>Acknowledgement                                             |
| Guardian Number: 2                                              | 5. Health Information                                                             |
| Home Email: Ext:                                                | 6. McKinney-Vento                                                                 |
| Complete Step 1c Only Complete Step 1c and move to Step 1d      | 7. Complete Annual Updates to<br>Student Information (formerly<br>Emergency Card) |
|                                                                 | Previous Step     Next Step       Close and Finish Later                          |

#### **1d: Emergency Contacts**

You can edit the numbers for the existing Emergency Contacts as well as change the contact order. You may also add new Emergency Contacts (12), but they will have to be approved through Skyward before you can change the order.

| Annual Updates to Student Information (formerly Emergency Card) |                                                |                       |                                |                                                                |  |  |
|-----------------------------------------------------------------|------------------------------------------------|-----------------------|--------------------------------|----------------------------------------------------------------|--|--|
| (BUCHHOLZ, I                                                    | F. W. HIGH SCHOOL 20                           | 21-2022)              |                                |                                                                |  |  |
| Step 1d. Verify St                                              | tudent Information:                            | Emergency Contacts    | Undo                           | District Message                                               |  |  |
| (Required)<br>Please verify the infor                           | mation below:                                  |                       |                                | 1. Verify Student Information                                  |  |  |
|                                                                 |                                                |                       |                                | a. Student Information                                         |  |  |
|                                                                 |                                                | Add Emergency Contact | Change Emergency Contact Order | b. Family Address                                              |  |  |
| Contact Number:                                                 | 1                                              |                       | Delete this Emergency Contac   | c. Family Information                                          |  |  |
| First:                                                          |                                                | Primary Phone:        | Ext:                           | d. Emergency Contacts                                          |  |  |
| Middle:                                                         |                                                | Cell 🗸                | Ext:                           | 2. Verify Skylert Information                                  |  |  |
| Last:                                                           |                                                | ×                     | Ext:                           | 3. Student Code of Conduct                                     |  |  |
| Relationship: P                                                 | ARENT - MOTHER                                 | Pick Up: Yes 🗸        |                                | 4. Code of Conduct<br>Acknowledgement                          |  |  |
|                                                                 |                                                |                       |                                | 5. Health Information                                          |  |  |
| Contact Number:                                                 | Contact Number: 2 Delete this Emergency Contac |                       |                                |                                                                |  |  |
| First:                                                          |                                                | Primary Phone:        | Ext:                           | 7. Complete Annual Updates to<br>Student Information (formerly |  |  |

#### Add a new Emergency Contact.

| Middle:                         | Cell V         | Ext: 2. Verify Sk  |
|---------------------------------|----------------|--------------------|
| Add Emergency Contact           |                | 🗱 <mark>ent</mark> |
| Contact Number: 3               | Primary Phone: | Ext: of            |
| * First:                        |                | Ext: th Ir         |
| Middle:                         | ~ ·            | Ext: nne           |
| * Last:                         | Pick Up: 🗸     | plet<br>: Inf      |
| Relationship:                   |                | incy               |
| (*) Indicates a required field. |                | us S               |

#### Use the Up and Down Arrows to change the order of the contacts.

| Relat   | CI | nange Emerge  | ency Contac | t Order                   | Disk He          | . V ···              |                           | ×   |
|---------|----|---------------|-------------|---------------------------|------------------|----------------------|---------------------------|-----|
|         | Γ  | Please use ti | he Up and D | own Arrow buttons         | to reorder       | your child's Er      | nergency Contacts.        | ٦   |
| ntact N |    | Contact #     |             | Last Name                 | First            | Middle               | Primary Phone             | nta |
|         |    | 1             | +           |                           |                  |                      |                           |     |
|         |    | 2             | •           |                           |                  |                      |                           |     |
|         |    |               | Note: Newly | added contacts will not a | appear in list ( | until they have been | approved by the district. |     |

If an emergency contact is also a guardian for another family, they must update their own number.

Here you can set how you wish to be contacted via phone and text messages. These options can be changed at a later time by choosing **Skylert** from the main menu.

| Step 2. Verify Skyle                                                                               | ert Information (Re    | equired)                  |                 |             |                          |           | District Message                                                                  |
|----------------------------------------------------------------------------------------------------|------------------------|---------------------------|-----------------|-------------|--------------------------|-----------|-----------------------------------------------------------------------------------|
| Oladari anakilas yay is saasiya astifaatiana aanaariis yay shiid/aa). Yay baya castral ayay yikish |                        |                           |                 |             |                          |           | 1. Verify Student Information                                                     |
| notifications to receive                                                                           | and how you would lik  | ke to receive them.       | a(ren). You nav | e control d | over which               |           | a. Student Information                                                            |
| My Olymperd Captactur                                                                              |                        |                           |                 |             |                          |           | b. Family Address                                                                 |
| My Skyward Contact Ir                                                                              | 110                    | School                    |                 |             | Non-school               |           | c. Family Information                                                             |
| Contact Info                                                                                       |                        | Hours<br>Emergency        | Attendance      | General     | Hours                    | Survey    | d. Emergency Contacts                                                             |
| * Primary Phone:                                                                                   |                        |                           |                 |             |                          |           | 2. Verify Skylert Information                                                     |
|                                                                                                    | Family With            | <ul> <li>✓</li> </ul>     | <b>~</b>        | <b>~</b>    | <b>~</b>                 | <b>~</b>  | 3. Student Code of Conduct                                                        |
| Cell V<br>Phone:                                                                                   |                        |                           |                 |             |                          |           | 4. Code of Conduct<br>Acknowledgement                                             |
|                                                                                                    | Family With            | ✓                         | <               | <b>~</b>    |                          | <b>~</b>  | 5. Health Information                                                             |
| Work V                                                                                             |                        |                           |                 |             |                          |           | 6. McKinney-Vento                                                                 |
| Filone.                                                                                            | Family With            |                           |                 |             |                          |           | 7. Complete Annual Updates to<br>Student Information (formerly<br>Emergency Card) |
| Home Email:                                                                                        |                        |                           |                 |             |                          |           |                                                                                   |
|                                                                                                    | Family With            | <ul> <li>✓</li> </ul>     | <               | ✓           | <ul><li>✓</li></ul>      | <         | Previous Step Next Step                                                           |
| Secondary Guardians                                                                                | are not allowed to upd | ate the Primary Pho       | one number**    |             |                          |           | Close and Finish Later                                                            |
| Additional Contact Info                                                                            | for Family With        |                           |                 |             |                          |           |                                                                                   |
| Text Message Numbe                                                                                 | rs                     | School Hours<br>Emergency | Attendance (    | General     | Non-school H<br>Emergenc | ours<br>y |                                                                                   |
| Phone 1:                                                                                           |                        |                           |                 |             | <                        |           |                                                                                   |
| Phone 2:                                                                                           |                        | <b>~</b>                  |                 | <           | <ul><li>✓</li></ul>      |           |                                                                                   |
| Phone 3:                                                                                           |                        | <b>Z</b>                  |                 | <b>Z</b>    |                          |           |                                                                                   |

## **3. STUDENT CODE OF CONDUCT**

Click on the link to view the Student Code of Conduct. The PDF will open in a new window.

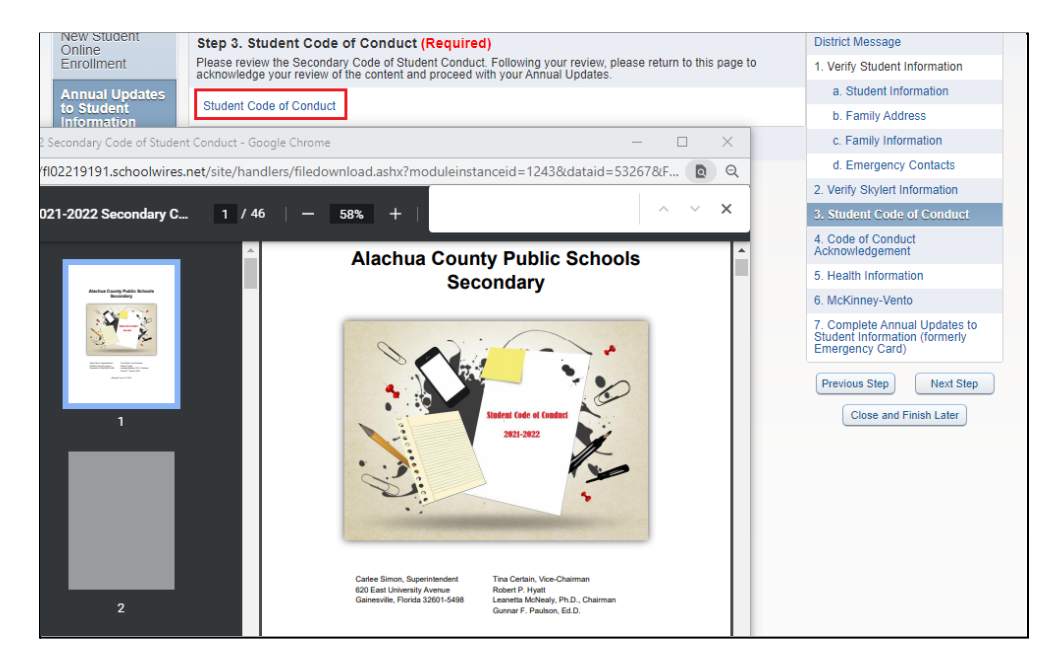

## 4. STUDENT CODE OF CONDUCT ACKNOWLEDGEMENT

The purpose of this step is to confirm that you read the Code of Conduct in Step 3.

When you click on the step a popup box will come up and ask if you want to complete the form now, click Yes.

|                                                                | 4. Code of Conduct<br>Acknowledgement                                             |
|----------------------------------------------------------------|-----------------------------------------------------------------------------------|
| Skyward                                                        | 5. Health Information                                                             |
| The form "Conduct Acknowledgement" has not yet been completed. | 6. McKinney-Vento                                                                 |
| Would you like to complete it now?                             | 7. Complete Annual Updates to<br>Student Information (formerly<br>Emergency Card) |
| Yes No                                                         | Previous Step Next Step                                                           |
|                                                                | Close and Finish Later                                                            |

The form will display in the current window. You may choose to View Full Screen or complete the form here. Read the statements then type your name to serve as your signature. Today's date will be displayed.

| Step 4. Code of Conduct Ac                                               | knowledgement (Required)                                                 |                                                                   | Distr              |
|--------------------------------------------------------------------------|--------------------------------------------------------------------------|-------------------------------------------------------------------|--------------------|
| Please complete the Code of Cond<br>click on View Full Screen on the rig | uct Acknowledgement Form. To sta<br>ht hand side at the top of the form. | rt the form, select Add. To enlar<br>When done, save the form and | ge the form, 1. Ve |
| screen.                                                                  |                                                                          | кл.                                                               | iew Full Screen    |
|                                                                          |                                                                          | <u>к</u> л.                                                       | b Course b         |
| Name                                                                     | Gender: Female Grade                                                     | e/Grad Yr                                                         | Save and C         |
|                                                                          | Other ID:                                                                | . orad TT.                                                        | Print              |
|                                                                          |                                                                          |                                                                   | Back 2. Ve         |
|                                                                          |                                                                          |                                                                   | 3. St              |
|                                                                          |                                                                          |                                                                   | 4. C               |
|                                                                          | Student C                                                                | ode of Conduct                                                    | Ack                |
|                                                                          | Acknowled                                                                | gement of Review                                                  | 5. H               |
|                                                                          |                                                                          | -                                                                 | 6. M               |
|                                                                          |                                                                          |                                                                   | 7. Co<br>Stud      |
|                                                                          |                                                                          |                                                                   | Eme                |
|                                                                          |                                                                          |                                                                   | Pre                |
|                                                                          | F. W. BUC                                                                | CHHOLZ HIGH SCHOOL                                                |                    |
| Student Name                                                             | Grade                                                                    | School                                                            |                    |
|                                                                          |                                                                          |                                                                   |                    |
|                                                                          |                                                                          |                                                                   |                    |
| have viewed the online versi                                             | on of the Alachua County Code                                            | a of Student Conduct and a                                        | m aware of t       |
| ignature below indicates that                                            | I understand that my child is l                                          | held to the standards that                                        | were outlined      |
| print version of the Alashua                                             | County Code of Student Cond                                              | ust is pupilable at each sch                                      |                    |
| print version of the Alachua                                             | County Code of Student Cond                                              |                                                                   | oor upon requ      |
| n addition, I am aware that s                                            | upervision is provided 30 minu                                           | ites before school begins a                                       | nd 30 minute       |
| arents/guardians are respons                                             | ible for the safe travel of their<br>School District (including trave    | students to and from school between home and the a                | ol when the s      |
| ecessary supervision during t                                            | imes when the bus is not pres                                            | ent.                                                              | issigned bus a     |
|                                                                          |                                                                          |                                                                   |                    |
|                                                                          |                                                                          |                                                                   |                    |
|                                                                          | 00/07/04                                                                 |                                                                   |                    |
| Darant Cianatura /Tuna in n                                              | 09/0//21                                                                 |                                                                   |                    |
| Parent Signature (Type IN N                                              | anie to sign/ Dat                                                        | .c                                                                |                    |
|                                                                          |                                                                          |                                                                   |                    |
| Complete                                                                 | Step 4 Only Complete                                                     | e Step 4 and move to Step 5                                       |                    |

# **5. HEALTH INFORMATION**

## Update this form every year. Click $\ensuremath{\mbox{Yes}}$ to complete now.

| Step 5. Health Information (Required)                                                                                                    | District Message                                                                                                    |
|----------------------------------------------------------------------------------------------------|----------------------------------------------------------------------------------------------------|
| Please complete the Health Form. To start the form, select Add. To enlarge the form, click on View Full Screen on the right hand side at the top of the form. When done, save the form and exit the full screen. | 1. Verify Student Infor                                                                                                    |
| S 7 View Full Screen                                                                                                    | a. Student Informa                                                                                                    |
|                                                                                                    | b. Family Address                                                                                                    |
| There are no records to display: check your filter settings.                                                                                                    | c. Family Informat                                                                                                    |
| Delete                                                                                                    | d. Emergency Cor                                                                                                    |
|                                                                                                    | 2. Verify Skylert Inform                                                                                                    |
|                                                                                                    | 3. Student Code of Co                                                                                                    |
|                                                                                                    | 4. Code of Conduct<br>Acknowledgement                                                                                                    |
| Skyward                                                                                                    | 5. Health Information                                                                                                    |
| The form "Health Information" has not yet been completed.                                                                                                    | 6. McKinney-Vento                                                                                                    |
| Would you like to complete it now?                                                                                                    | 7. Complete Annual L<br>Student Information (I<br>Emergency Card)                                                                                                    |
| Yes No                                                                                                    | Previous Step                                                                                                    |
|                                                                                                    | Please complete the Health Form. To start the form, select Add. To enlarge the form, click on View Full Screen on the right hand side at the top of the form. When done, save the form and exit the full screen.          Image: There are no records to display; check your filter settings.         Image: There are no records to display; check your filter settings.         Image: Skyward         Image: The form "Health Information" has not yet been completed.         Would you like to complete it now?         Image: Yes |

It is recommended that you edit this longer form in Full Screen. Sign and date at the bottom.

| Step 5. Health Information                                            | District Message                                               |                       |                               |
|-----------------------------------------------------------------------|----------------------------------------------------------------|-----------------------|-------------------------------|
| Please complete the Health Form the right hand side at the top of the | 1. Verify Student Information                                  |                       |                               |
|                                                                       |                                                                | View Full Screen      | a. Student Information        |
|                                                                       |                                                                | Save                  | b. Family Address             |
| Name                                                                  | Gender: Female Grade/Grad Yr:                                  | Save and              | c. Family Information         |
|                                                                       | Other ID:                                                      | Print                 | d. Emergency Contacts         |
|                                                                       |                                                                | Back                  | 2. Verify Skylert Information |
| Alachua Cour                                                          | nty                                                            |                       | 3. Student Code of Conduct    |
| Public School                                                         | 4. Code of Conduct<br>Acknowledgement                          |                       |                               |
|                                                                       |                                                                | 5. Health Information |                               |
| School Year * indicates require                                       | 6. McKinney-Vento                                              |                       |                               |
| ▼ *Select school                                                      | 7. Complete Annual Updates to<br>Student Information (formerly |                       |                               |
| Modical Information                                                   |                                                                |                       | Emergency Card)               |

## 6. McKinney-Vento (Optional)

This is an optional form. It may be edited every year.

| Skyward                                               | 5. Health Information                                                             |
|-------------------------------------------------------|-----------------------------------------------------------------------------------|
| The form "McKinney-Vento" has not yet been completed. | 6. McKinney-Vento                                                                 |
| Would you like to complete it now?                    | 7. Complete Annual Updates to<br>Student Information (formerly<br>Emergency Card) |
| Yes No                                                | Previous Step Next Step                                                           |
|                                                       | Close and Finish Later                                                            |

If your circumstances have changed, you can use this form to make changes.

| (BUCHHOLZ, F. W. HIGH SCHOOL 2021-2022)                                                                                                    |                                                                |  |  |  |
|----------------------------------------------------------------------------------------------------|----------------------------------------------------------------|--|--|--|
|                                                                                                    |                                                                |  |  |  |
| Step 6. McKinney-Vento (Optional)                                                                                                    | District Message                                               |  |  |  |
| To start the form, select Add. Please complete the McKinney-Vento form ONLY if the options in the first 4 scenarios<br>apply to you and your family. To enlarge the form, click on View Full Screen on the right hand side at the top of the | 1. Verify Student Information                                  |  |  |  |
| form. When done, save the form and exit the full screen.                                                                                                    | a. Student Information                                         |  |  |  |
|                                                                                                    | b. Family Address                                              |  |  |  |
| Name Gender: Female Grade/Grad Yr: Save and                                                                                                    | c. Family Information                                          |  |  |  |
| Other ID:                                                                                                    | d. Emergency Contacts                                          |  |  |  |
| Back                                                                                                    | 2. Verify Skylert Information                                  |  |  |  |
| Alachua County<br>Rublic Schools<br>McKinney-Vento Transition Educatio                                                                                                    | 3. Student Code of Conduct                                     |  |  |  |
| <b>Purpose:</b> The purpose of this form is intended to address the McKin The answers received will help to determine the services the student                                                                                               | 4. Code of Conduct<br>Acknowledgement                          |  |  |  |
|                                                                                                    | 5. Health Information                                          |  |  |  |
| Select school year of enrollment or update                                                                                                    | 6. McKinney-Vento                                              |  |  |  |
| Section A: Residency Verifiction (Please Answer all that apply)                                                                                                    | 7. Complete Annual Updates to<br>Student Information (formerly |  |  |  |
| Is the student:                                                                                                    | Emergency Card)                                                |  |  |  |
| <ul> <li>* Iving with family or friends temporarily due to loss of housing, economic hardship or similar reason; dou</li> </ul>                                                                                                    | Previous Step Next Step                                        |  |  |  |
| * living in cars, parks, campgrounds, temporary trailer parks, public or abandoned buildings, substantial he                                                                                                    | Class and Eisish Later                                         |  |  |  |
| * living in a hotel or motel                                                                                                    | Close and Finish Later                                         |  |  |  |
| * none of the above - Choose Yes if none of the above circumstances apply                                                                                                    |                                                                |  |  |  |
| STOP! YOU DO NOT HAVE TO ANSWER THE REMAINING QUESTIONS!<br>Sign and date the form at the bottom, then click <b>SAVE</b> on the top right to submit this form and continue the                                                               |                                                                |  |  |  |

## 7. COMPLETE ANNUAL UPDATES

A green check will be marked next to each step as you complete. When you have finalized all updates, click **Submit** at the bottom to submit the changes. You may always update your phone, email and Skylert preferences.

| Step 7. Complete Annual Updates to Student Information (formerly Emergency Card)<br>(Required)<br>By completing Annual Updates to Student Information (formerly Emergency Card), you are confirming that the<br>Steps below have been finished. |                                                                                                    | District Message                                             |                               |
|----------------------------------------------------------------------------------------------------|----------------------------------------------------------------------------------------------------|--------------------------------------------------------------|-------------------------------|
|                                                                                                    |                                                                                                    | 1. Verify Student Information<br>Completed 09/08/2021 9:20am |                               |
| Are you su                                                                                                    | are you sure you want to complete Annual Updates to Student Information (formerly Emergency Card) for<br>? |                                                              | of a. Student Information     |
| Poviow                                                                                                    | Annual Undates to Student Information (for                                                                 | √b. Family Address                                           |                               |
| Step 1)                                                                                                    | Review Annual Opdates to Student Information (formerly Emergency Card) Steps                               |                                                              | √c. Family Information        |
| No Requ                                                                                                    | vested Changes exist for Step 1.                                                                           | Completed 08/06/2021 3.20am                                  | d. Emergency Contacts         |
| Step 2)                                                                                                    | Verify Skylert Information                                                                                 | Completed 09/08/2021 9:20am                                  | 2. Verify Skylert Information |
| Step 3)                                                                                                    | Student Code of Conduct                                                                                    | Completed 09/08/2021 9:21am                                  | J Completed 09/08/2021 9:20am |
| Step 4)                                                                                                    | Code of Conduct Acknowledgement                                                                            | Completed 09/08/2021 9:21am                                  | 3. Student Code of Conduct    |
| Step 5)                                                                                                    | Health Information                                                                                         | Completed 09/08/2021 9:23am                                  | Completed 09/08/2021 9:21am   |
| Step 6)                                                                                                    | McKinney-Vento                                                                                             | Completed 09/08/2021 9:23am                                  | 0.000                         |
|                                                                                                    |                                                                                                    |                                                              | 4. Code of Conduct            |